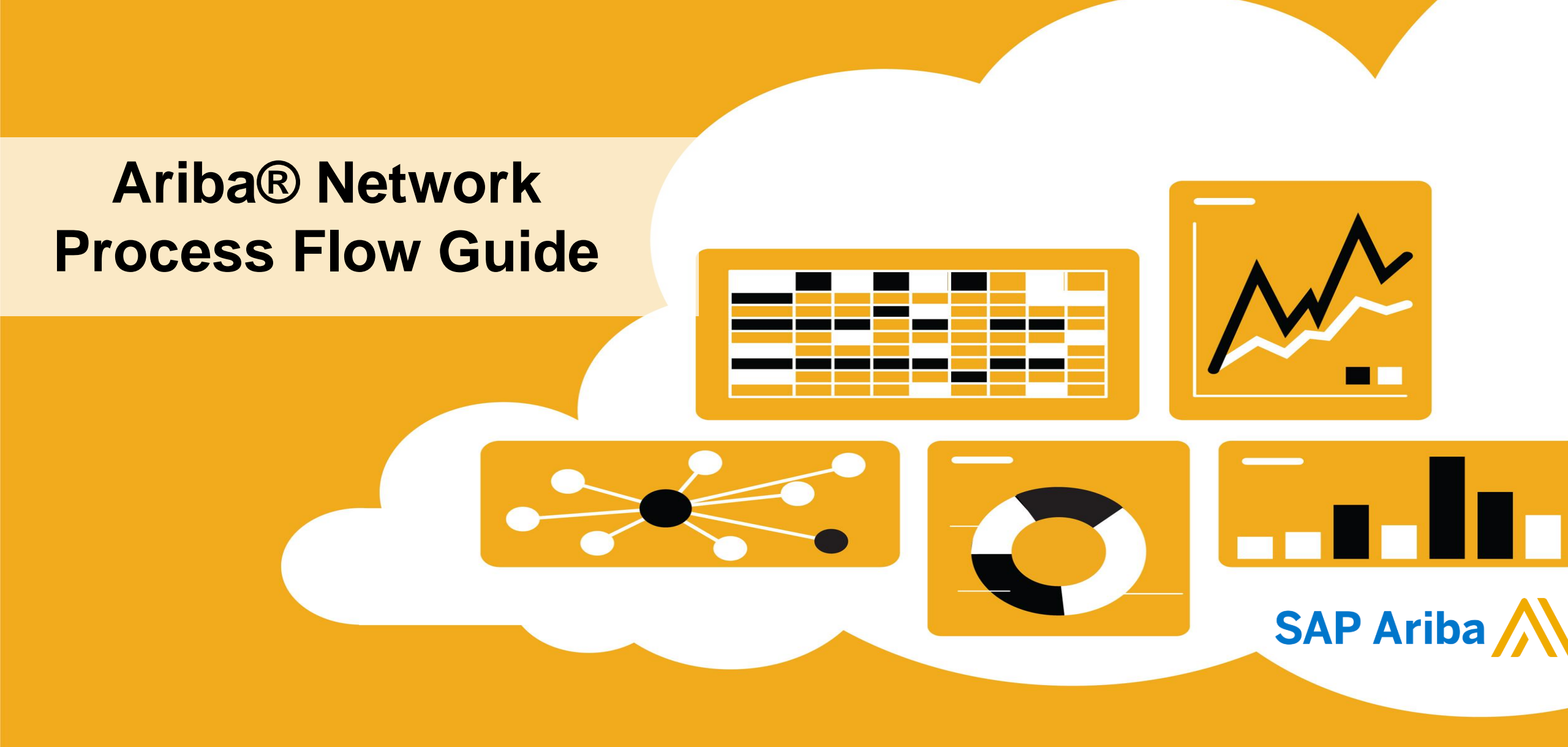

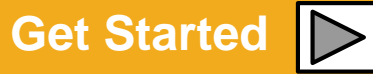

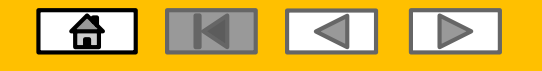

## **Using This Guide**

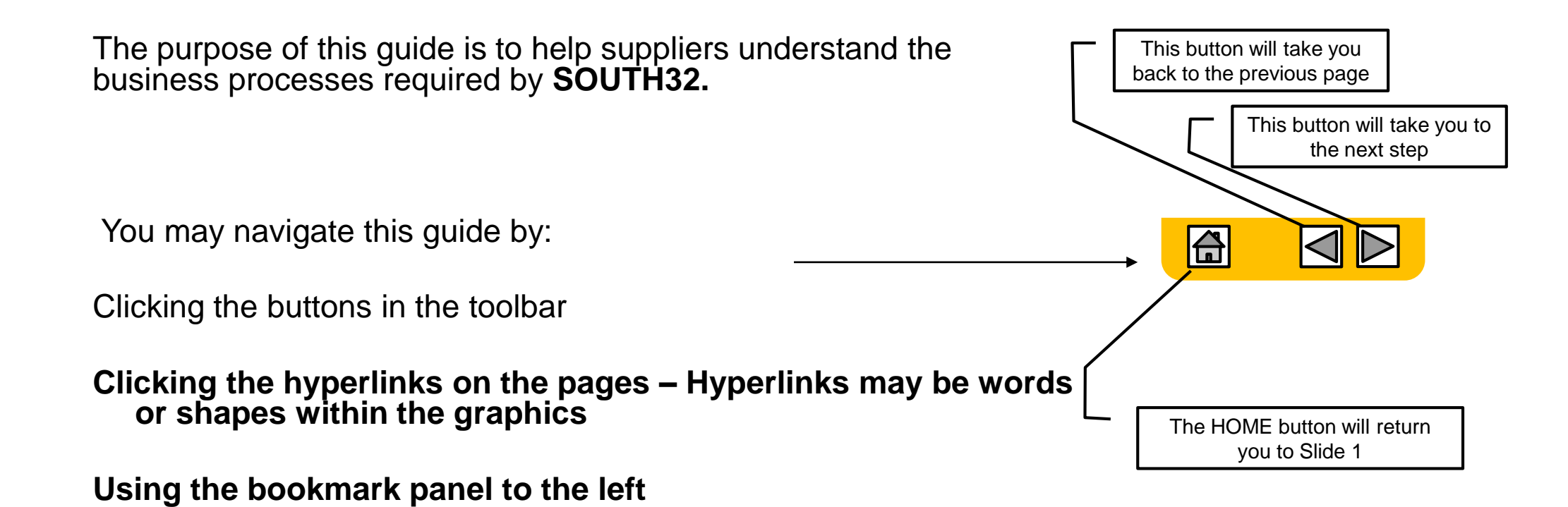

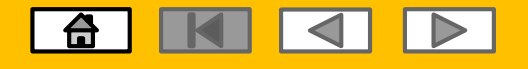

#### **Supplier Process Groups**

|   | Manual e-Invoice                              | Suppliers following this process will be able to generate invoices on the Ariba Network from the South32 GRN's. This process applies to the majority of South32 suppliers.                                                                |
|---|-----------------------------------------------|----------------------------------------------------------------------------------------------------|
| ŀ | Auto-Generated Invoice from<br>Receipt        | Auto-Generated Invoice from Receipt (AUS, SAF & USA suppliers that opt in) Suppliers following this process will have an option to enable the auto-generated invoice functionality that will create the invoice from the South32 receipt. |
|   | RCTI/ERS<br>(Agreement b/w Buyer &<br>Seller) | This Supplier Group will perform manual SES, South32 will issue a RCTI/ERS invoice (RCTI - Recipient created tax invoice, ERS - Evaluated Receipt Settlement.                                                                             |
|   | No e-Invoice<br>(Hardcopy invoices)           | Suppliers following this process will not be allowed to submit an invoice from the Ariba Network. This will apply to all supplie in Colombia and selected suppliers in Australia and South Africa.                                        |

| Invoice and auto-generate SES<br>(includes mixed Goods &<br>Service PO) | Suppliers following this process will be required to create an invoice which upon submission will auto-generate the SES on the Ariba NetworkFollowing approval of the SES from South32 the held invoice will be dispatched from the Ariba Network to South32 (includes mixed Goods & Service PO's). This process applies to the majority of South32 suppliers. |  |
|-------------------------------------------------------------------------|----------------------------------------------------------------------------------------------------|--|
| RCTI/ERS<br>(manual SES)                                                | Suppliers following this process will be allowed to perform manual SES's, where after South32 will issue an RCTI/ERS invoice. In addition, suppliers will not be allowed to send line-item credit memos.                                                                                                    |  |
| No e-Invoice<br>(Hardcopy invoices)                                     | Suppliers following this process will not be allowed to submit an invoice from the Ariba Network. In addition suppliers will not be allowed to manually create service entry sheets on the Ariba Network for service orders. This will apply to all suppliers in Colombia and selected suppliers in Australia and South Africa.                                |  |

Services

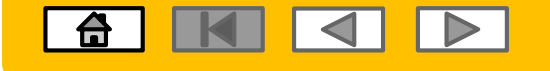

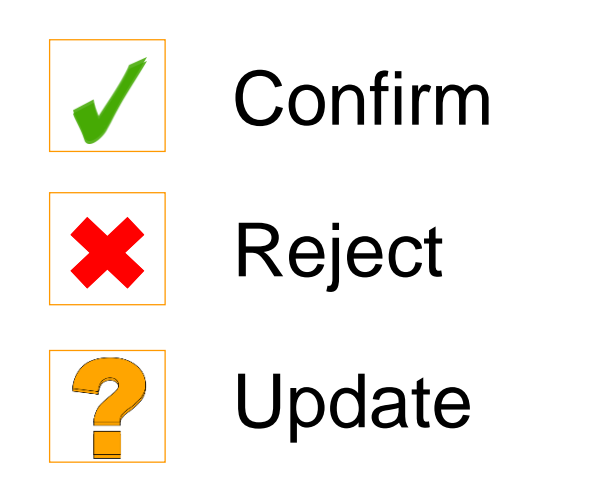

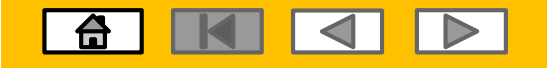

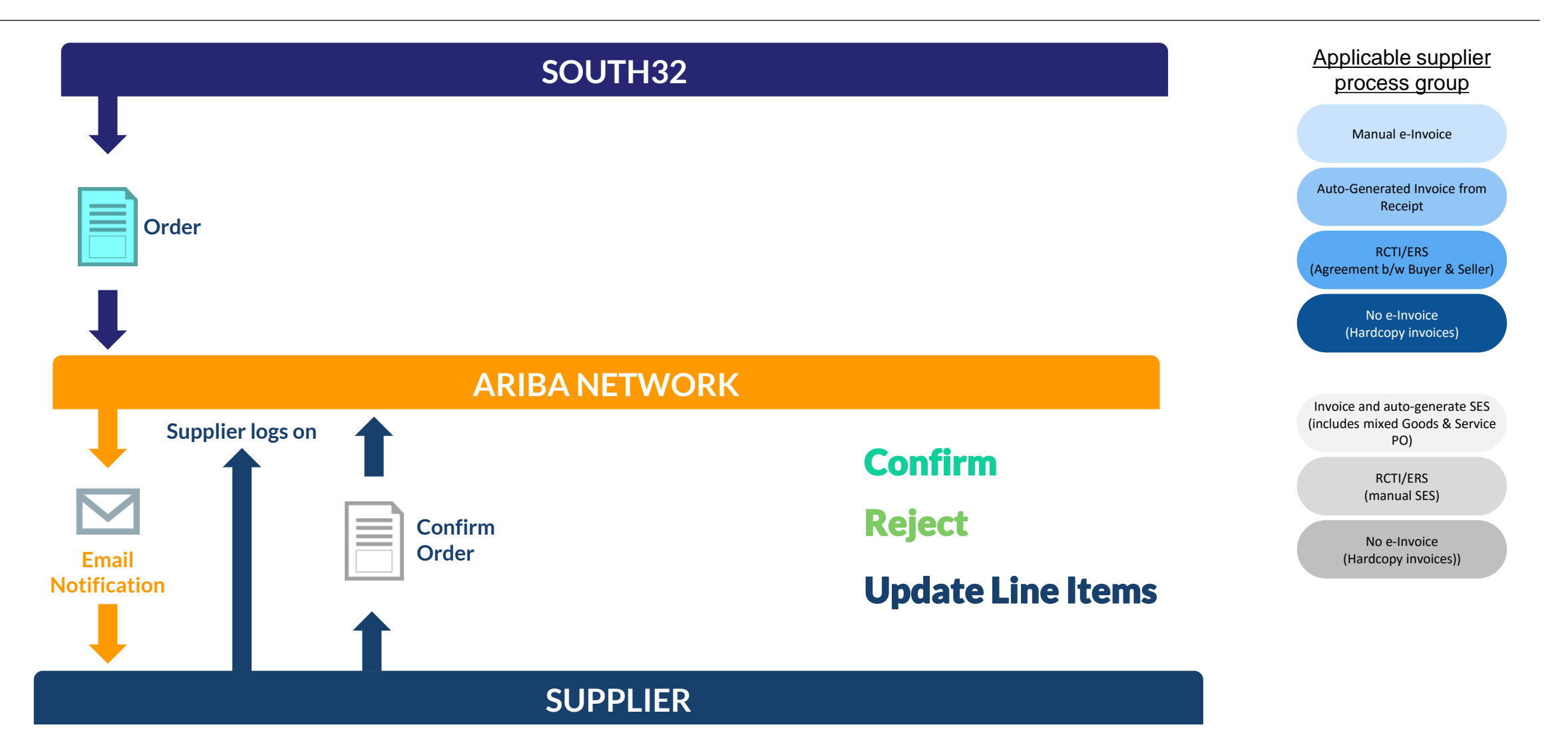

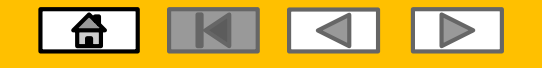

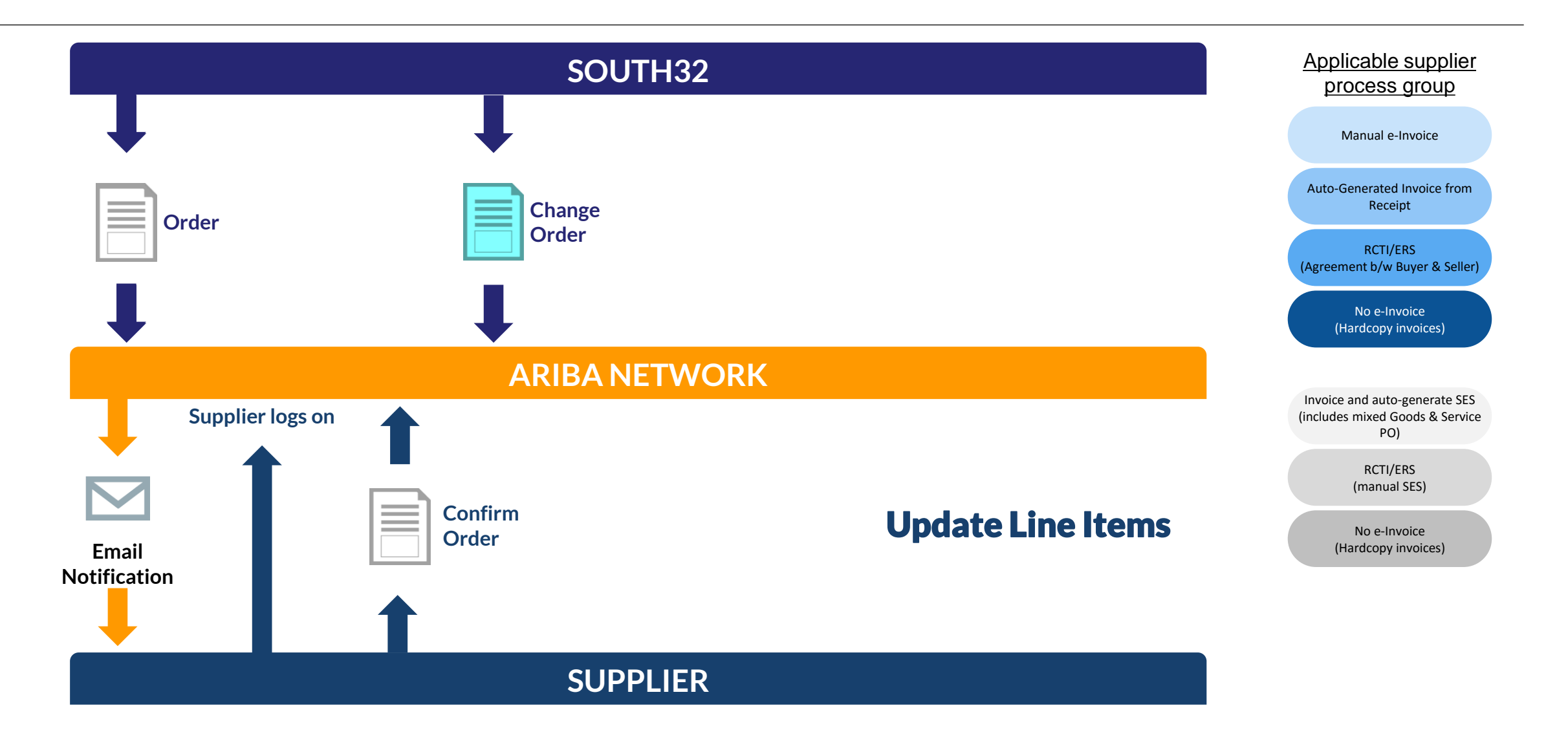

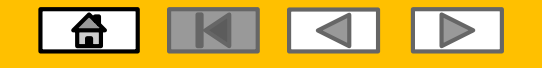

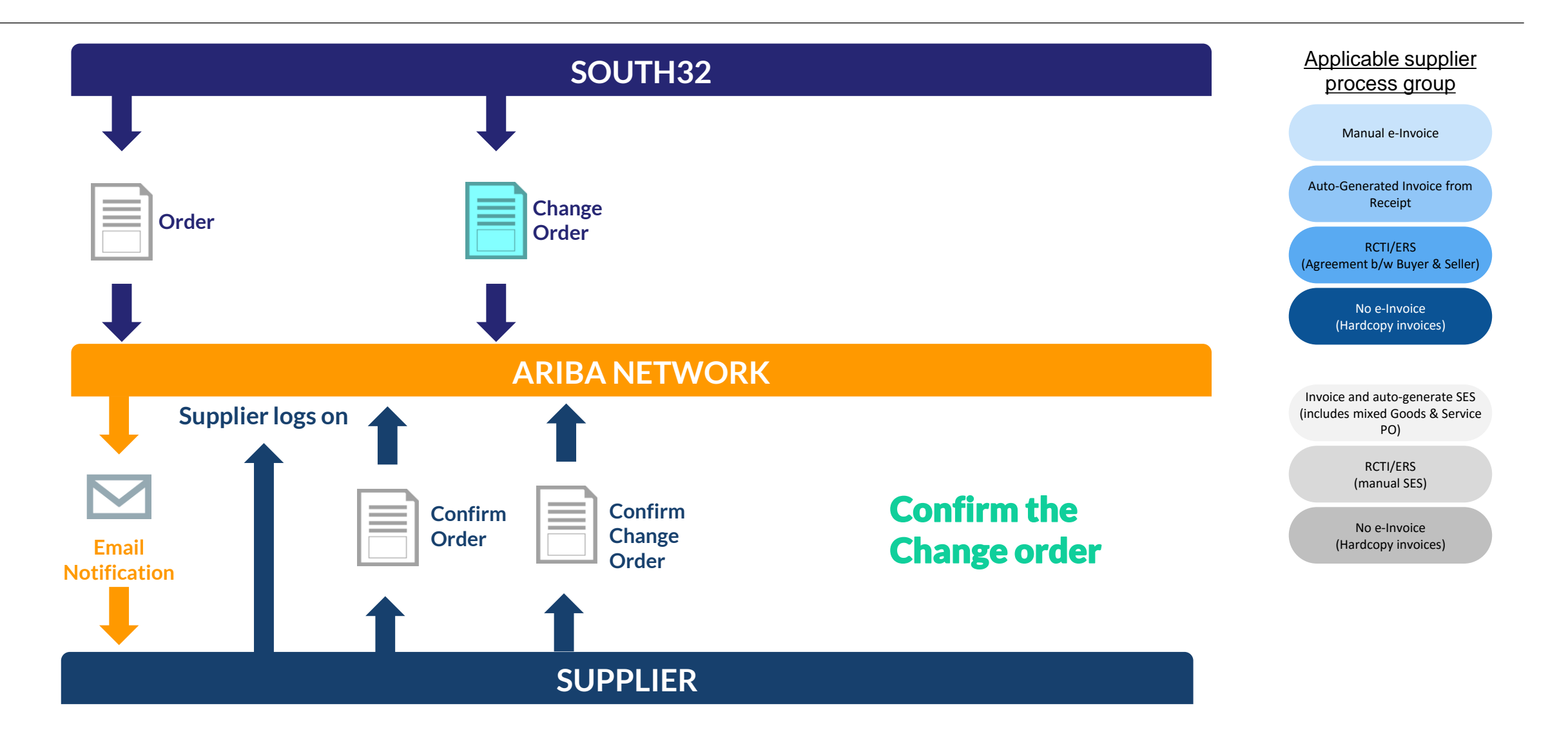

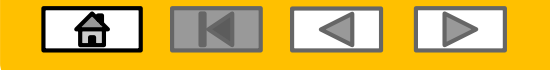

### **Goods/Material Process**

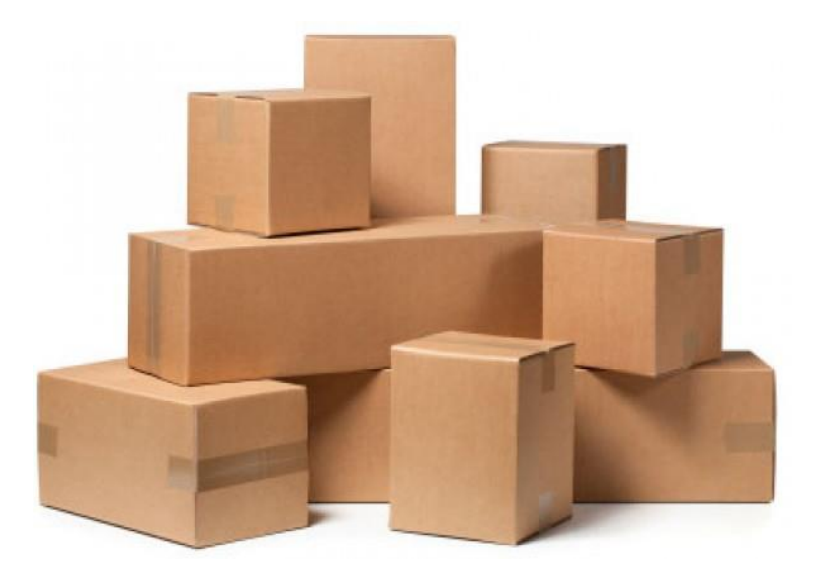

8

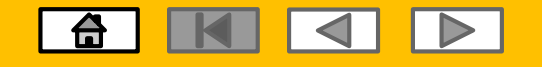

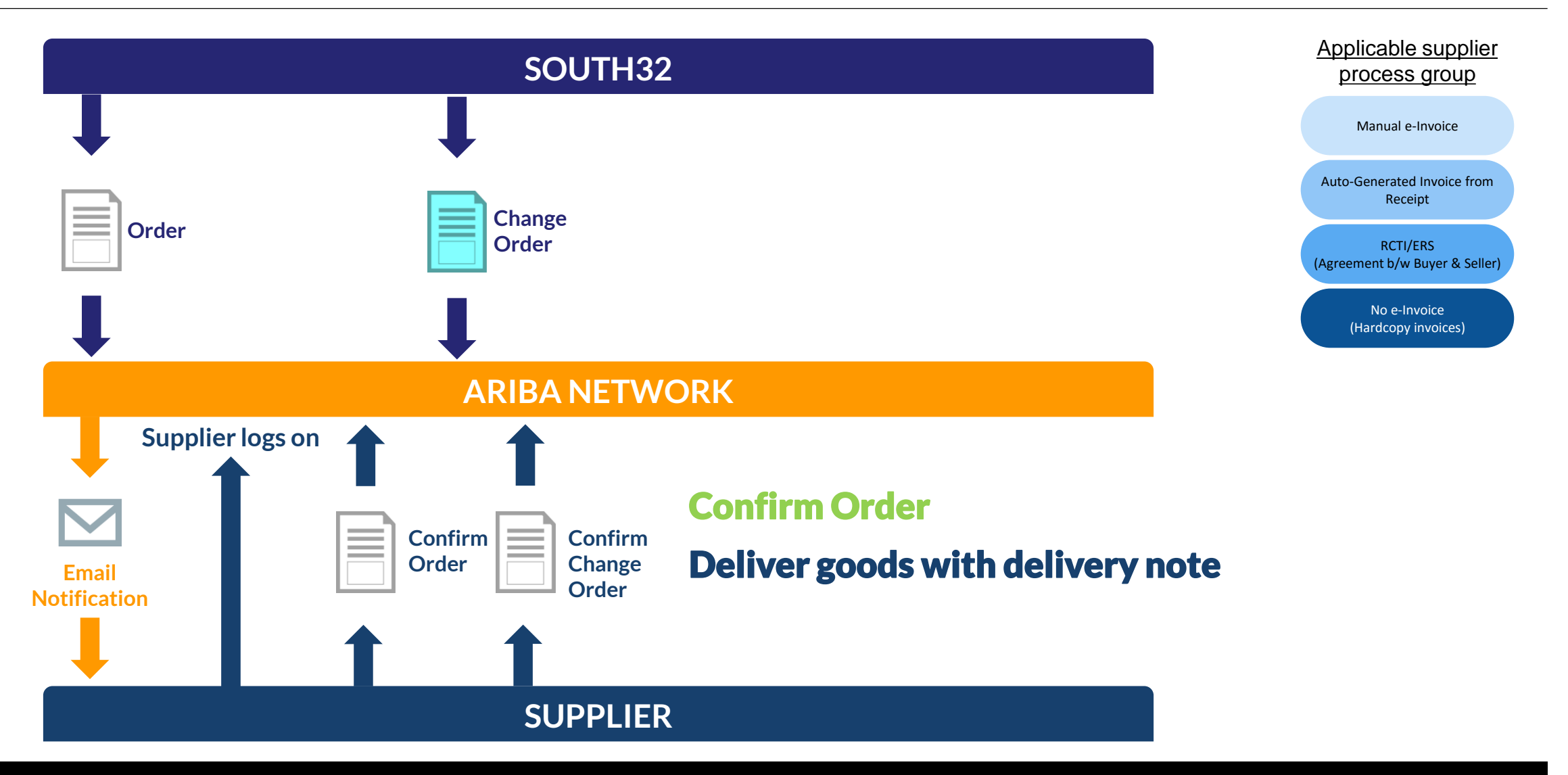

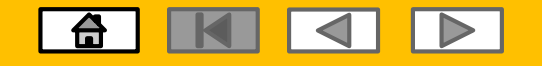

#### **Goods PO – Auto-Flip GRN**

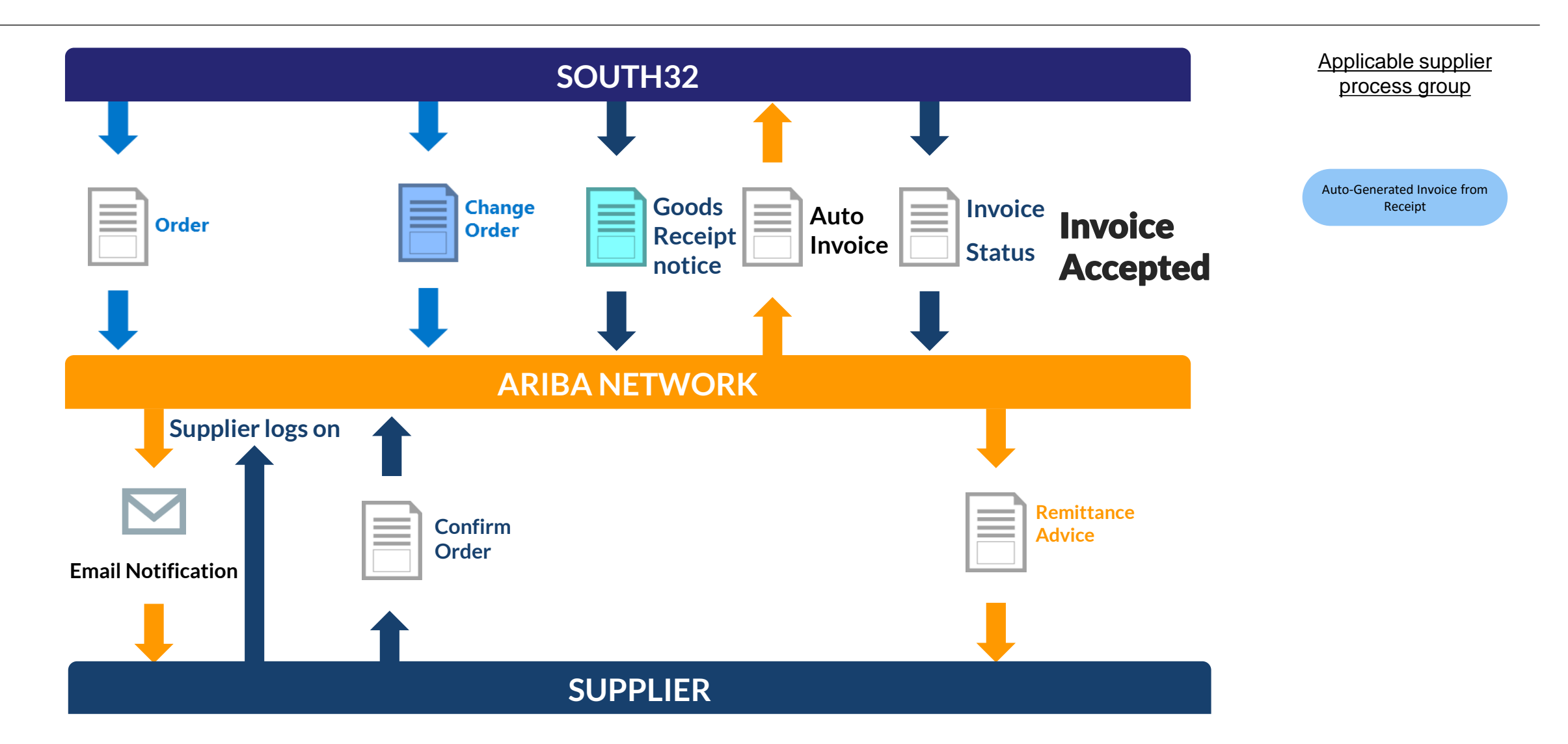

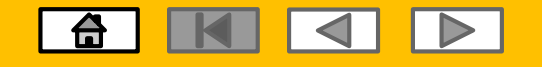

#### **Goods PO- e-Invoicing**

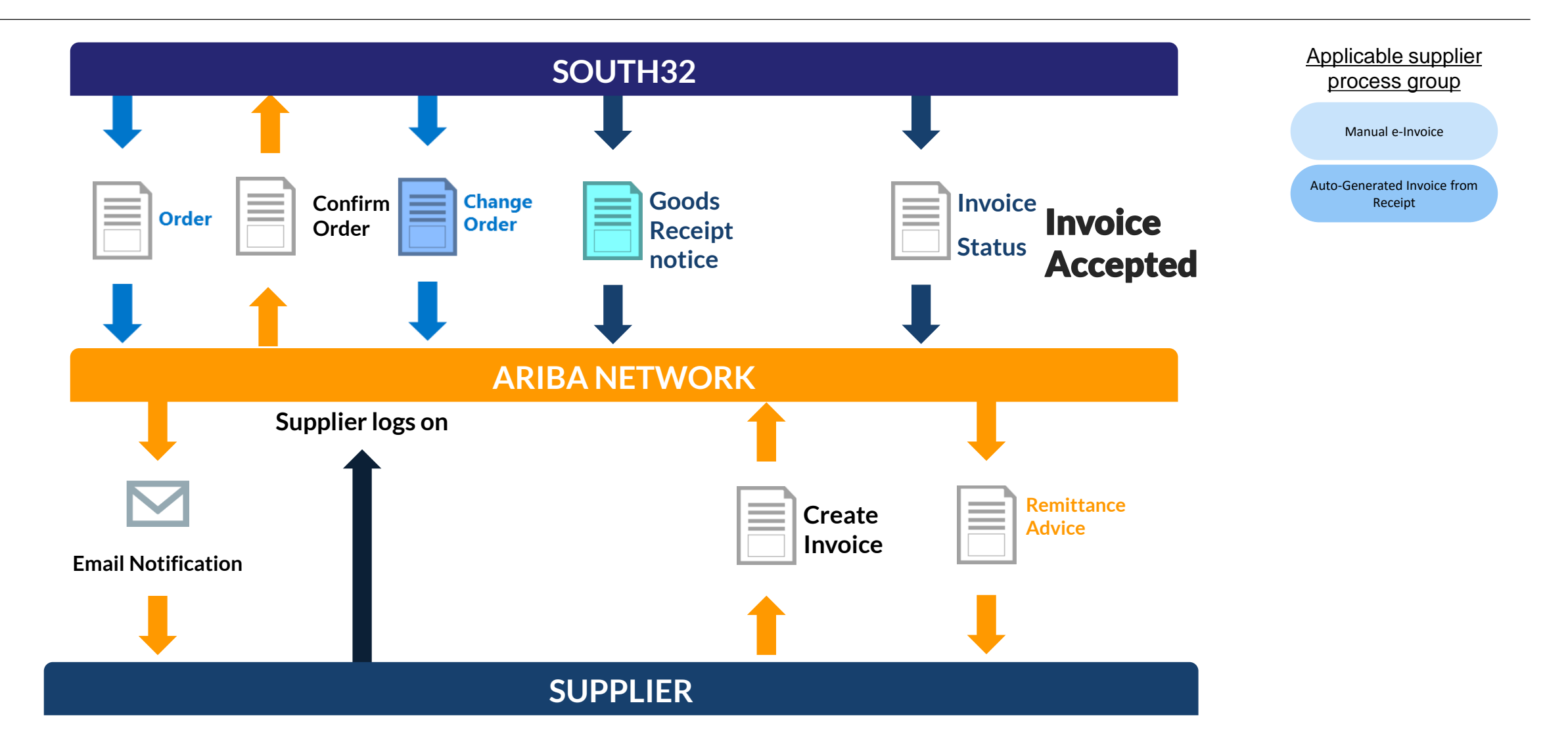

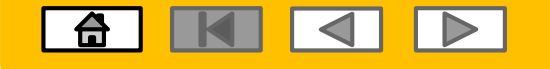

### **Services Process**

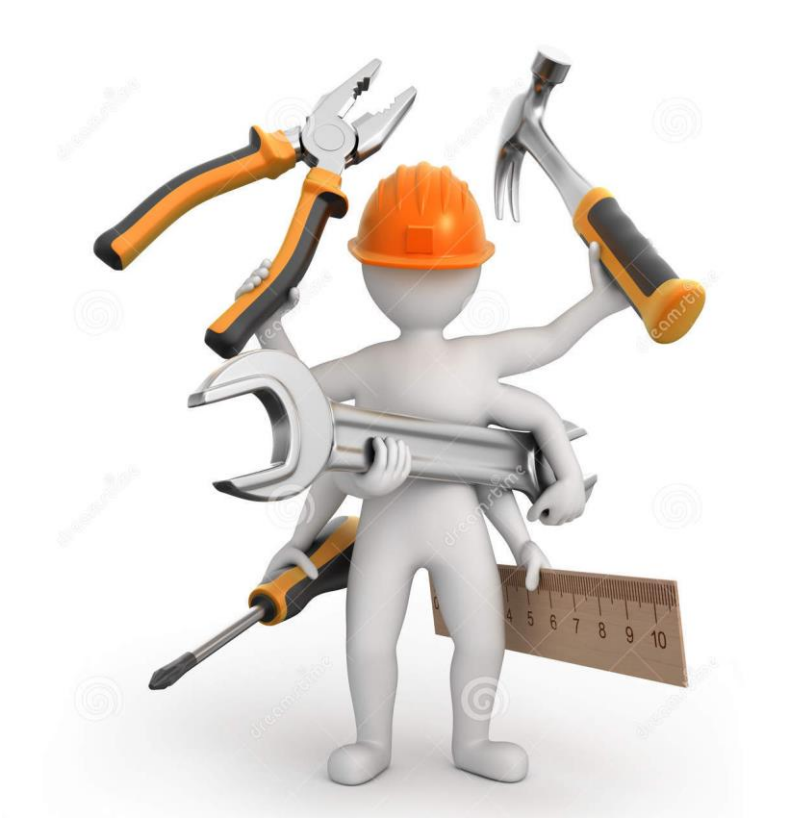

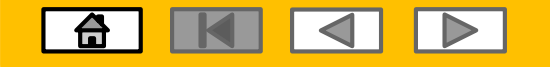

#### **Services PO**

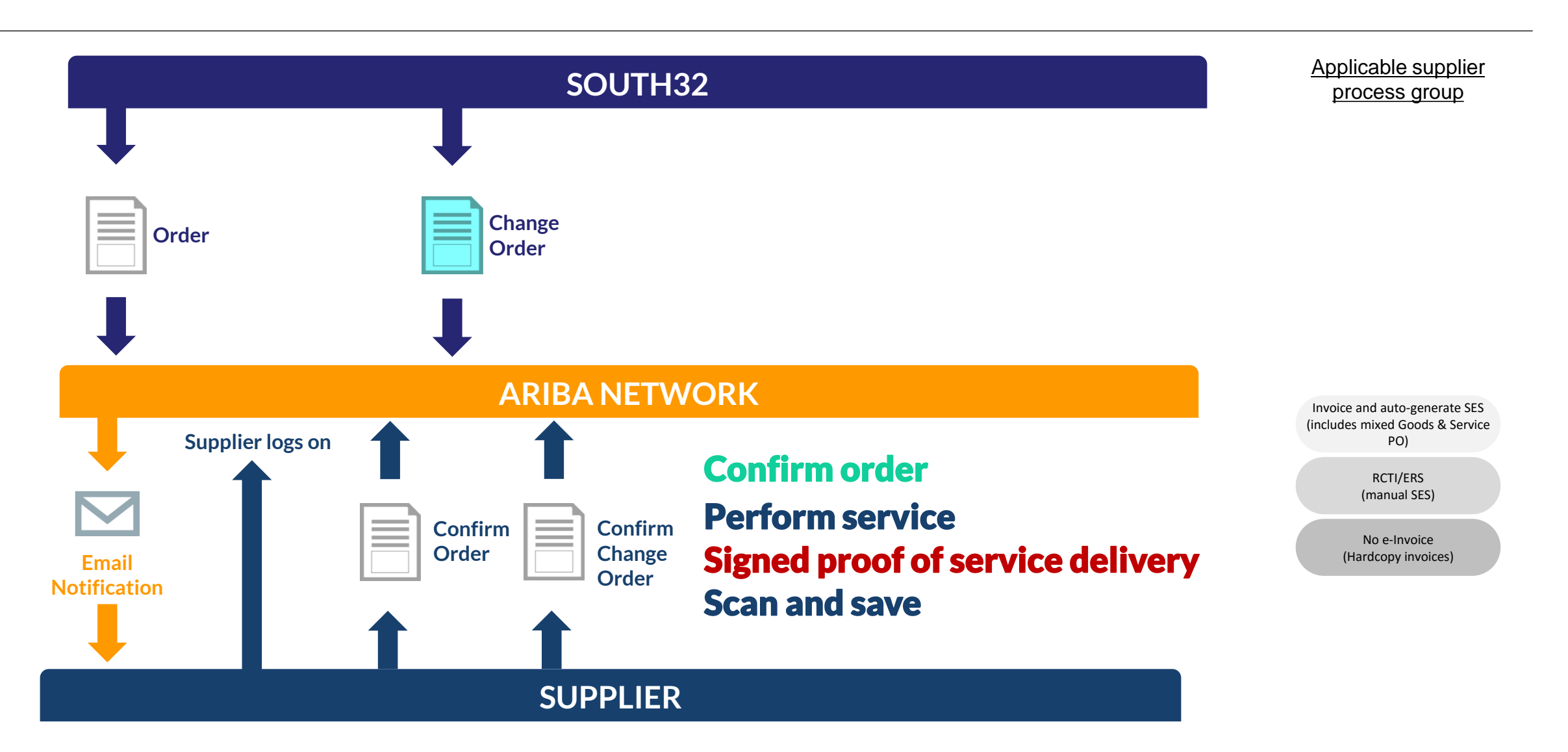

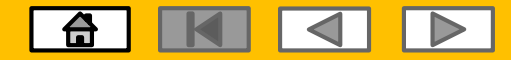

#### Service PO for e-Invoicing: Auto-flip into SES

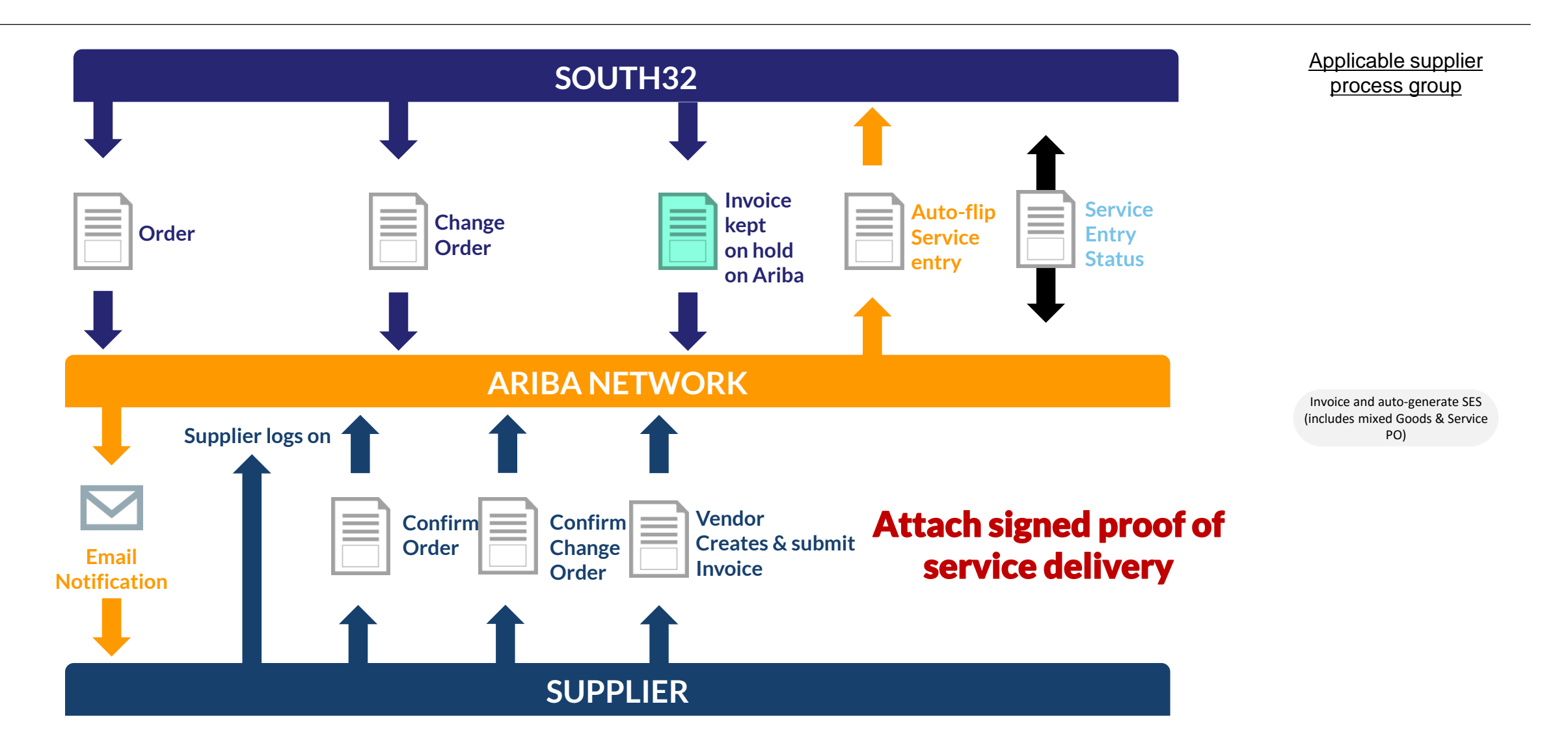

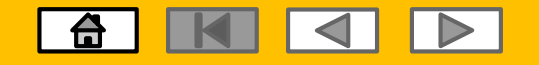

#### Services PO for e-Invoicing SES accepted

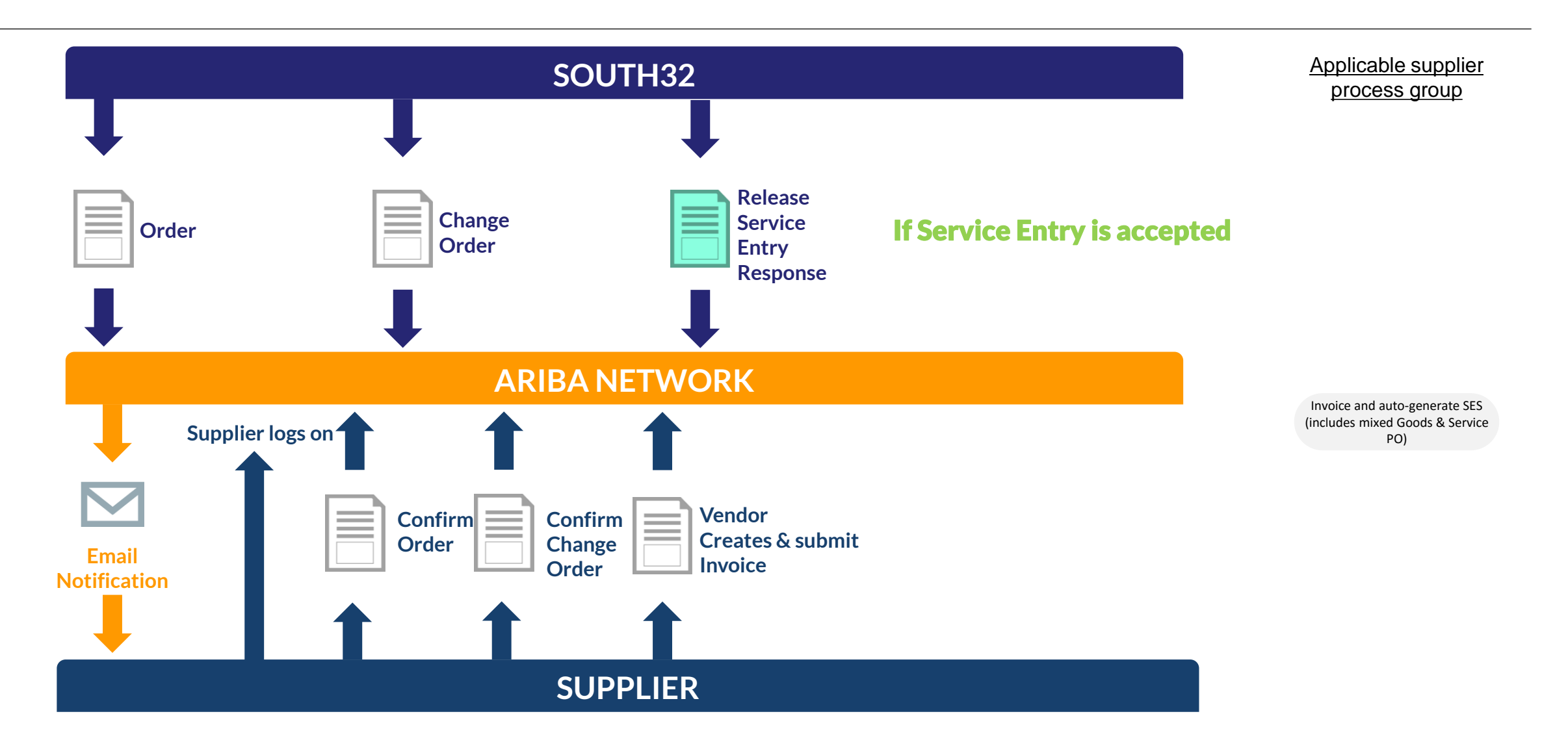

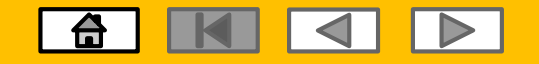

#### Service PO for e-Invoicing: Invoice and RA

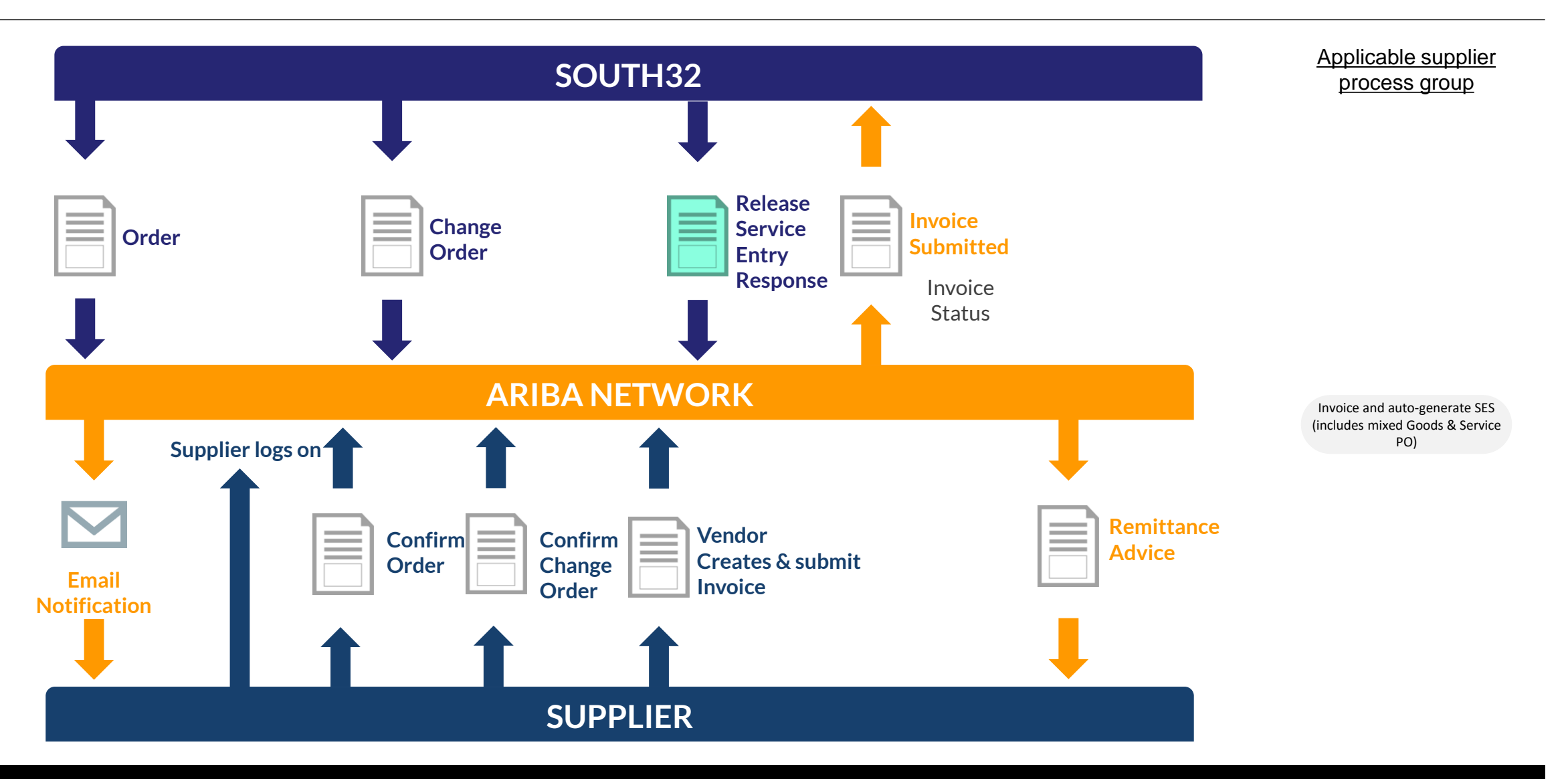

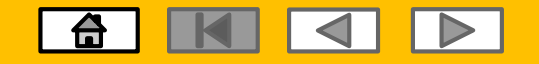

#### Service PO for e-Invoicing: SES rejected, step 1

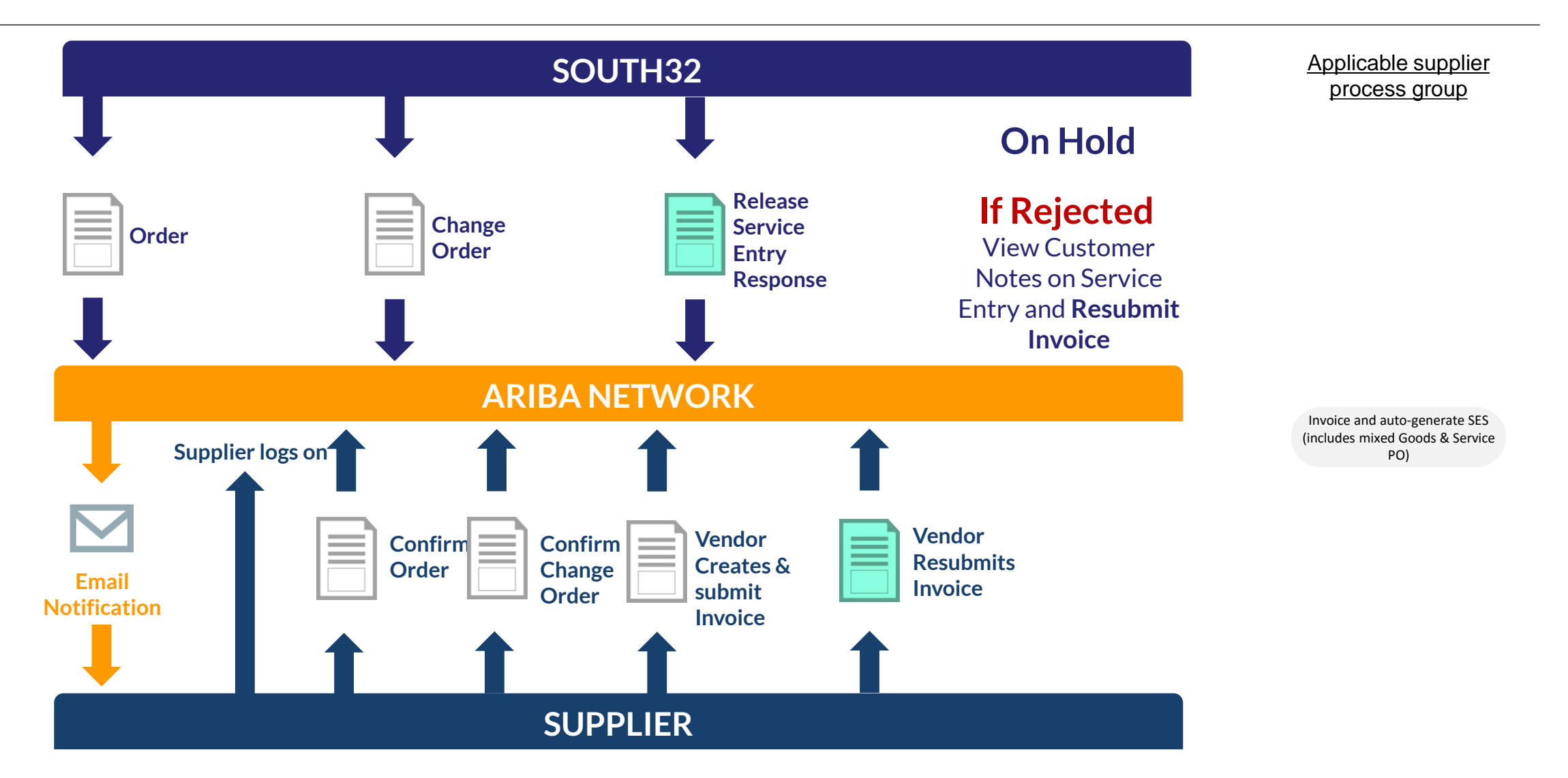

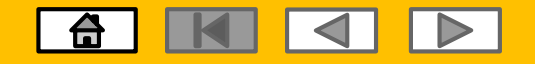

#### Service PO for e-Invoicing: SES rejected, step 2

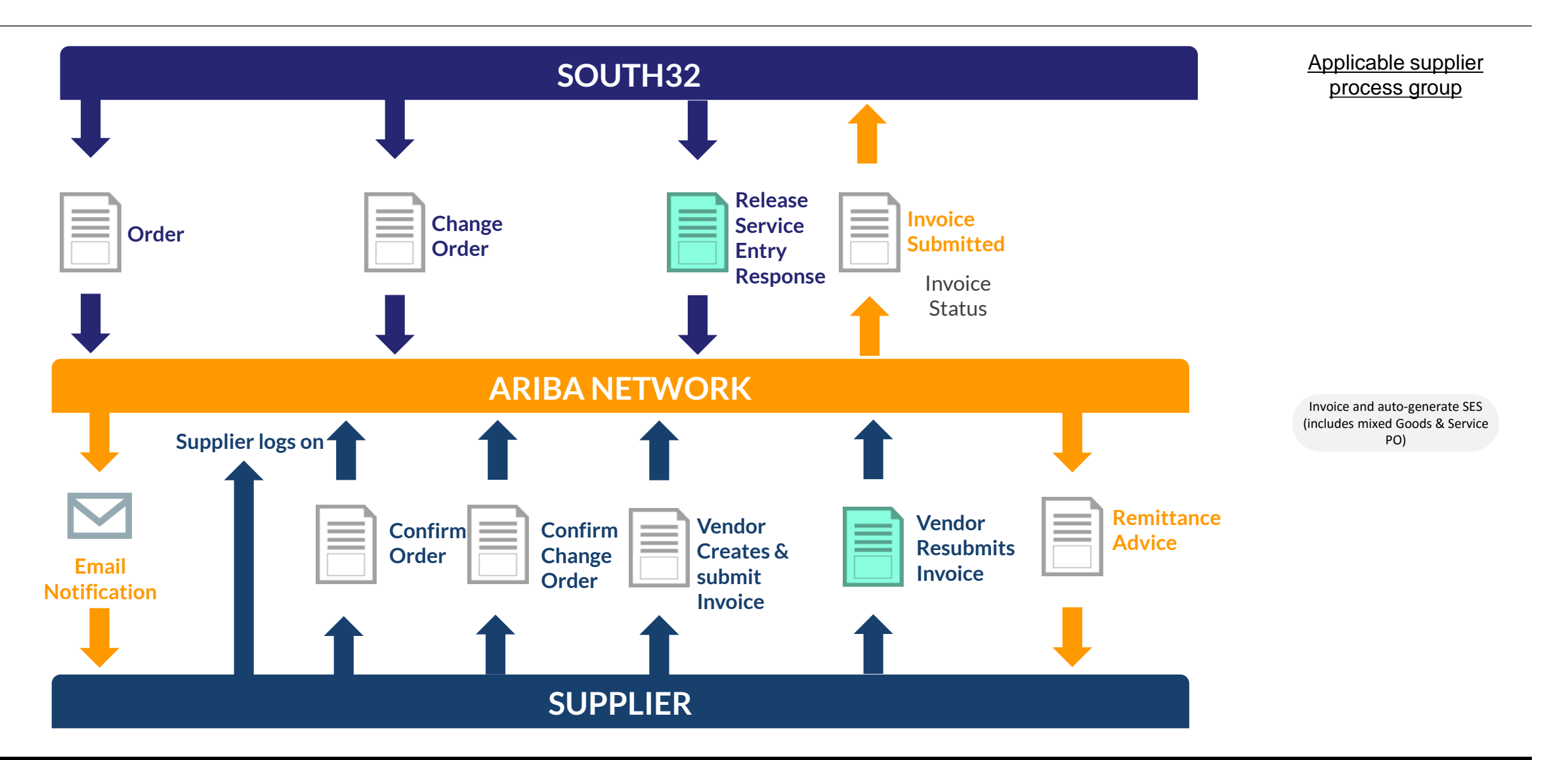

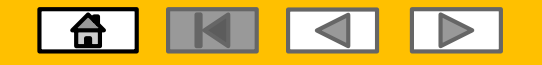

#### **Service PO for e-Invoicing: Credit Memo**

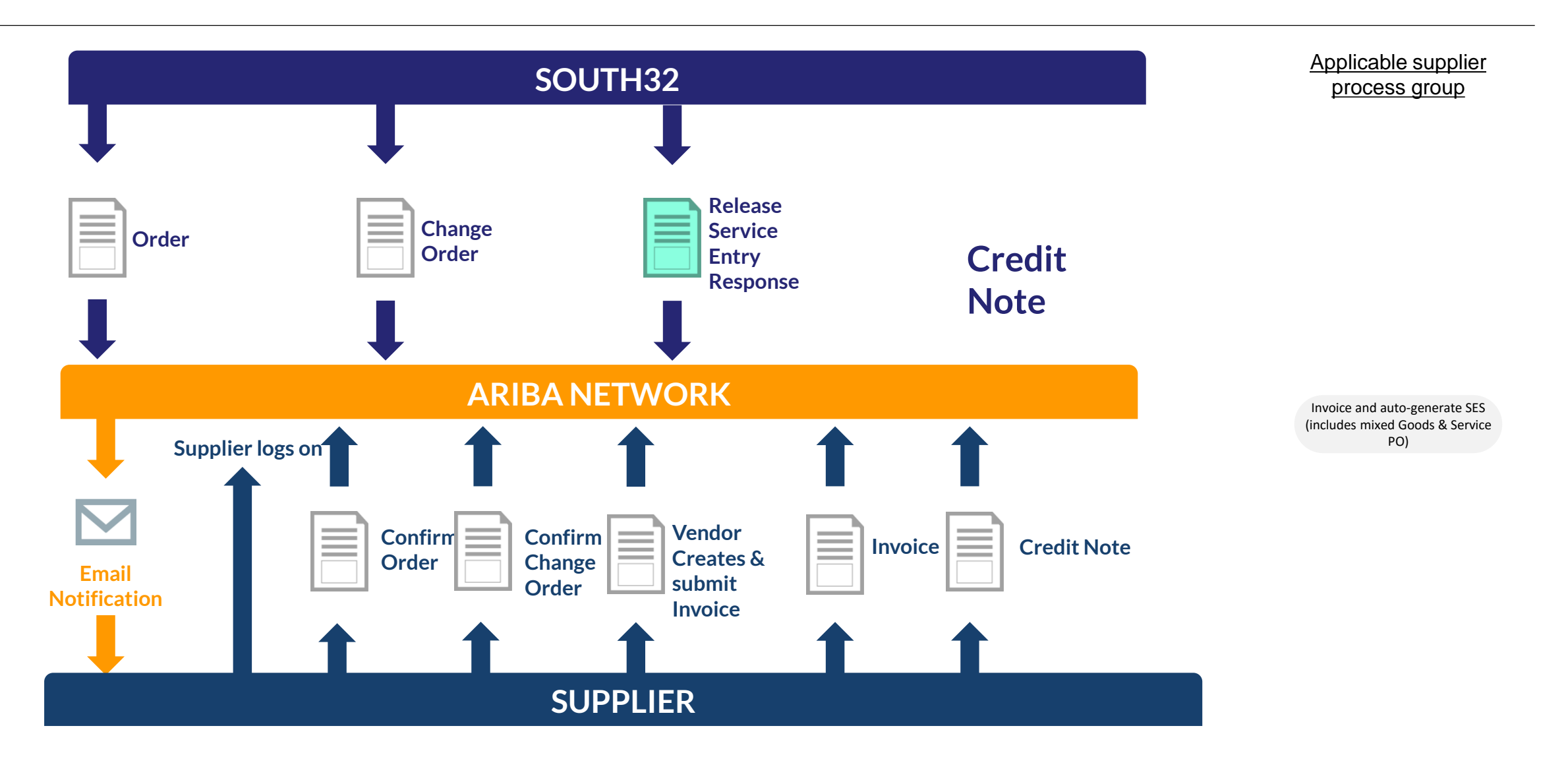

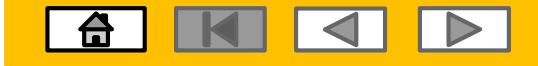

# Ariba Network System Demo

SAP Ariba

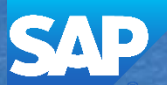

© 2017 SAP Ariba. All rights reserved.

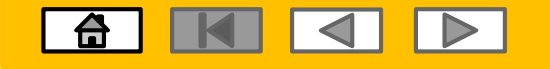

### **Local Support**

| A MA | Support Type                                                              | Contact                                                                                                    |  |  |  |  |
|------|---------------------------------------------------------------------------|----------------------------------------------------------------------------------------------------|--|--|--|--|
|      | Ariba Support                                                             | <ol> <li>Click on the Help Centre – Support</li> <li>Click Start next to 'I need help with'</li> <li>Select support option;         <ul> <li>Email SAP Ariba Customer Support</li> <li>Get help by Live Chat</li> <li>Get help by Phone</li> </ul> </li> </ol> |  |  |  |  |
|      | Supplier Information Portal<br>(Location of Training Guide/s and Video/s) | <ol> <li>On the Home screen</li> <li>Click on Company Settings</li> <li>Click on Customer Relationships</li> <li>Click on Supplier Information Portal</li> </ol>                                                                                               |  |  |  |  |
|      | Ariba Network Training Request                                            | ANZ email: an.sellertraining.aus@sap.com<br>EMEA link: https://bookwhen.com/ariba-training<br>LATAM email: comunicaciones_south32@ariba.com                                                                                                    |  |  |  |  |

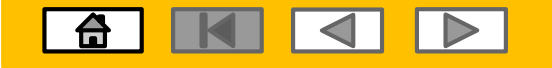

### **Training Material**

| Support Type                                                                                 |                                                                                               | Contact                                                                                                    |         |                |                                              |  |
|----------------------------------------------------------------------------------------------|-----------------------------------------------------------------------------------------------|----------------------------------------------------------------------------------------------------|---------|----------------|----------------------------------------------|--|
| Supplier Information Portal<br>(Location of Training Guide/s and Video/s)                    | <ol> <li>On the Hor</li> <li>Click on Co</li> <li>Click on Co</li> <li>Click on So</li> </ol> | <ol> <li>On the Home screen</li> <li>Click on Company Settings</li> <li>Click on Customer Relationships</li> <li>Click on Supplier Information Portal</li> </ol> |         |                |                                              |  |
| Ariba Network                                                                                | Test M                                                                                        | lode                                                                                                    |         | E Com          | npany Settings 🔻 Katlego Leeuw               |  |
| Account Settings                                                                             |                                                                                               |                                                                                                    |         |                | Company Settings ▼ 💽 Katlego Leeuw ▼         |  |
| Customer Relationships Notifications                                                         |                                                                                               |                                                                                                    |         | CSVI           | Sasol Group Service<br>ANID: AN01015540325-T |  |
| Current Palationshins Potential Palationshins Automatic Invoice Creation Accentance          |                                                                                               |                                                                                                    |         |                | Company Profile                              |  |
| I prefer to receive relationship requests as follows:                                        |                                                                                               |                                                                                                    |         |                | Account Settings                             |  |
| Automatically accept all relationship requests     Manually review all relationship requests |                                                                                               |                                                                                                    |         |                | Account Ostangs                              |  |
| Update                                                                                       |                                                                                               |                                                                                                    |         |                | Customer Relationships                       |  |
| Pending                                                                                      |                                                                                               |                                                                                                    |         |                | Notifications                                |  |
| Customer Relationship Type                                                                   |                                                                                               | Requested Date                                                                                                    | 4       |                | View All                                     |  |
|                                                                                              | No items                                                                                      |                                                                                                    |         |                | Network Settings                             |  |
| Approve Reject                                                                               |                                                                                               |                                                                                                    |         | Purchase Orde  |                                              |  |
| Current                                                                                      |                                                                                               |                                                                                                    |         | Purchase Orde  | Electronic Order Routing                     |  |
| Customer Relationship Type                                                                   |                                                                                               | Approved Date 4                                                                                                    | Routing | Outstanding Is | Electronic Invoice Routing                   |  |
| Sasol Group Services (Pty) Ltd - TEST Trading                                                |                                                                                               | 3 Mar 2017                                                                                                    | Default | Outstanding in | Accelerated Payments                         |  |
| Sasol Group Services DEV/SBX - TEST Trading                                                  |                                                                                               | 14 Oct 2016                                                                                                    | Default |                | Remittances                                  |  |
| L→ Reject                                                                                    |                                                                                               |                                                                                                    |         |                | Network Notifications                        |  |
|                                                                                              |                                                                                               |                                                                                                    |         |                | View All                                     |  |
| Rejected                                                                                     |                                                                                               |                                                                                                    |         |                |                                              |  |
| Customer Relationship Type                                                                   |                                                                                               | Rejected Date ↓                                                                                                    |         |                |                                              |  |

# Thank you